# How to set English as the default system language on a Windows PC

# Instructions for Windows 10

To begin, go to the **'Windows Search Box'** and type **'settings'** and then select **'Settings'** from the list.

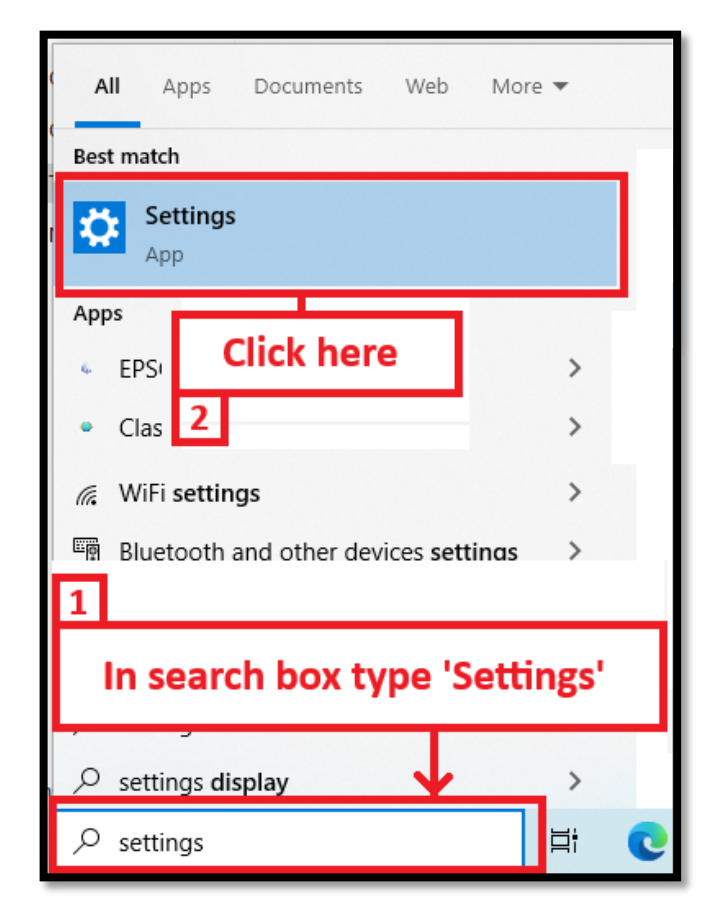

Then from the setting menu click on **'Time &** Language' in the left pane.

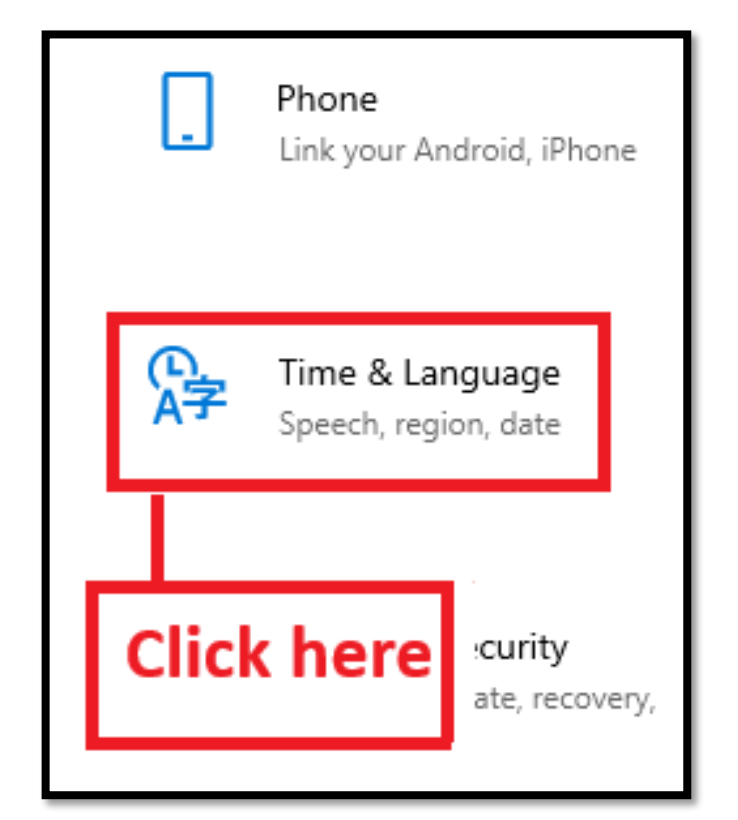

# Instructions for <u>Windows 11</u>

To begin please click on the **'Windows'** button.

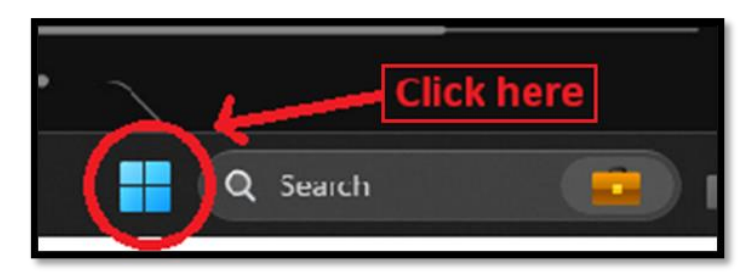

#### Select 'Settings' from the app's menu.

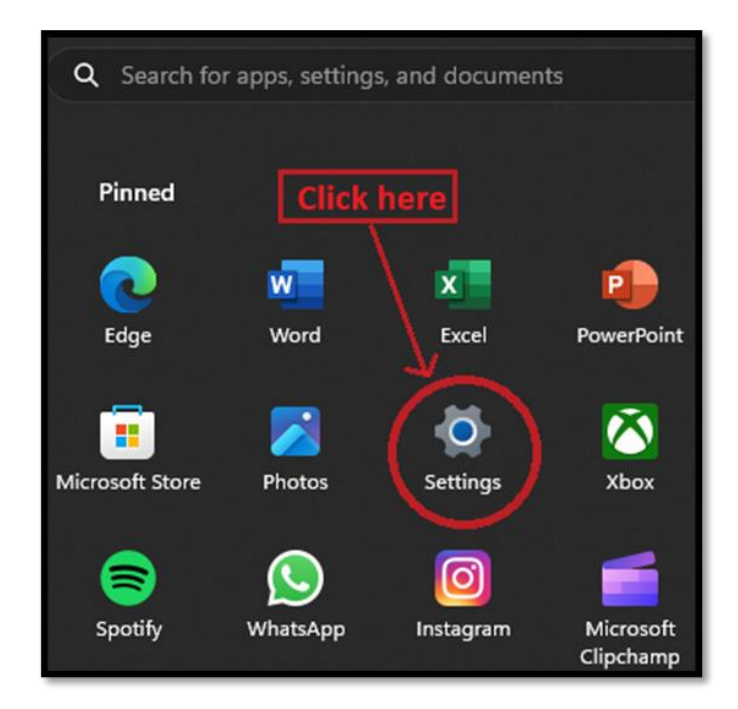

#### Then from the setting menu click on **'Time &** Language' in the left pane.

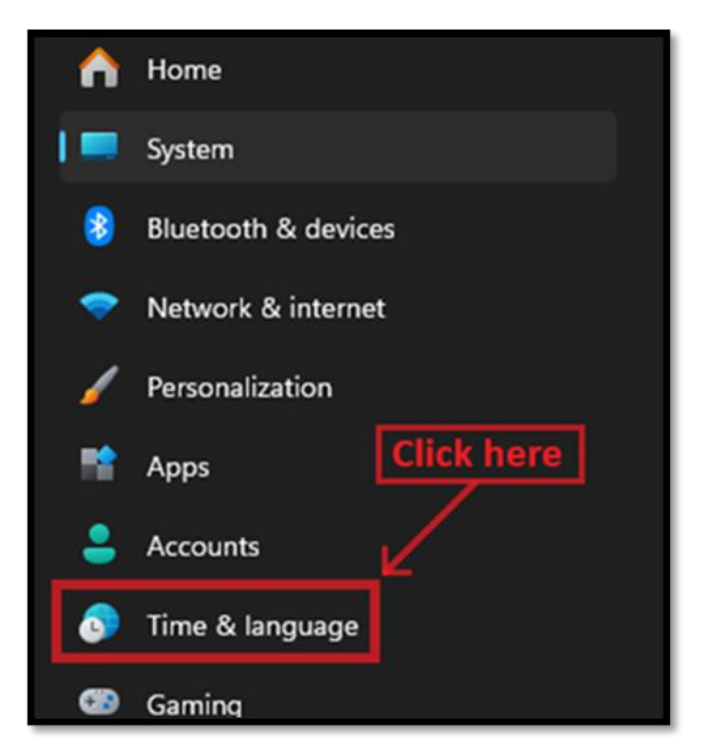

Click on **'Language'** in the left pane.

| ÷               | Settings    |              |  |  |
|-----------------|-------------|--------------|--|--|
| ណ៍              | Home        |              |  |  |
| Find a setting  |             |              |  |  |
| Time & Language |             |              |  |  |
| 10              | Date & time | Click here   |  |  |
| <b>®</b>        | Region      |              |  |  |
| A₹              | Language    | $\leftarrow$ |  |  |

Please set 'English' as your default language here.

| Windows display language |  |  |  |  |
|--------------------------|--|--|--|--|
| English (United Kingdom) |  |  |  |  |
| 中文(中华人民共和国)              |  |  |  |  |
| ranguage.                |  |  |  |  |
| <b>一</b>                 |  |  |  |  |
| Preferred languages      |  |  |  |  |
| Select English           |  |  |  |  |
|                          |  |  |  |  |

Click on 'yes, sign out now' button.

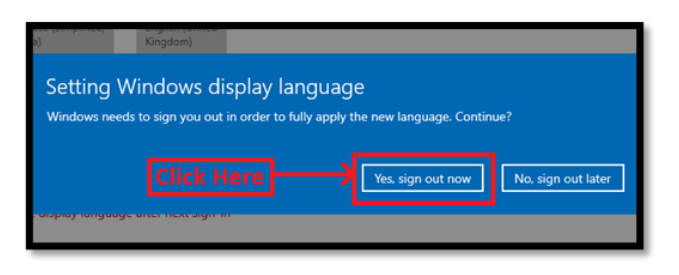

Click on **'Language & region'** in the left pane.

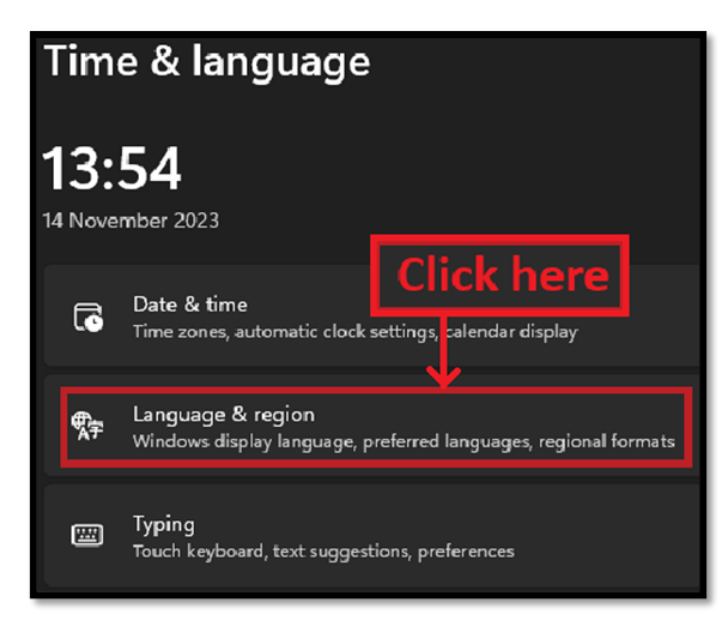

# Now select the 'Windows display language' tab.

| Time & language > Language & region                                                                       |                            |  |  |
|----------------------------------------------------------------------------------------------------|----------------------------|--|--|
| Language                                                                                                  |                            |  |  |
| Windows display language<br>Windows features like Settings and File Explorer will appear in this language | English (United Kingdom) ~ |  |  |
| Windows needs to sign you out in order to apply your new display language.                                | Sign out                   |  |  |
| Preferred languages<br>Microsoft Store apps will appear in the first supported language in this I st      | Add a language             |  |  |

# Please set 'English' as your default language here.

| Time & language → Language & region                                                                                 |                                                                    |  |  |  |  |
|----------------------------------------------------------------------------------------------------|--------------------------------------------------------------------|--|--|--|--|
| Language                                                                                                    | English (United States)<br>English (United Kingdom)<br>中文(中华人民共和国) |  |  |  |  |
| Windows display language<br>Windows features like Settings and File Explorer will appear in this language           |                                                                    |  |  |  |  |
| Windows needs to sign you out in order to apply your new display language.                                          |                                                                    |  |  |  |  |
| Preferred languages<br>Microsoft Store apps will appear in the first supported language in this list Add a language |                                                                    |  |  |  |  |
| English (United Kingdom) Inguage pack, text-to-speech, speech recognition, handwriting, basic typing Select English |                                                                    |  |  |  |  |

# Click on 'Sign out' in the right corner.

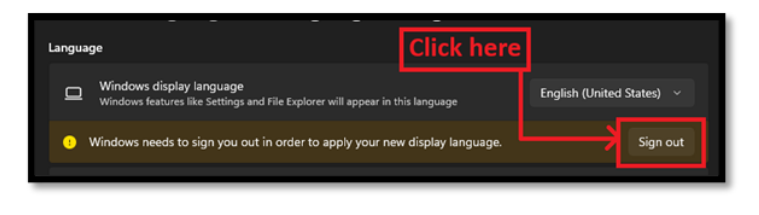

To complete the language change, you must sign out and sign back in again.

To sign back in please select your preferred **'User'** and enter your **'Password'**.

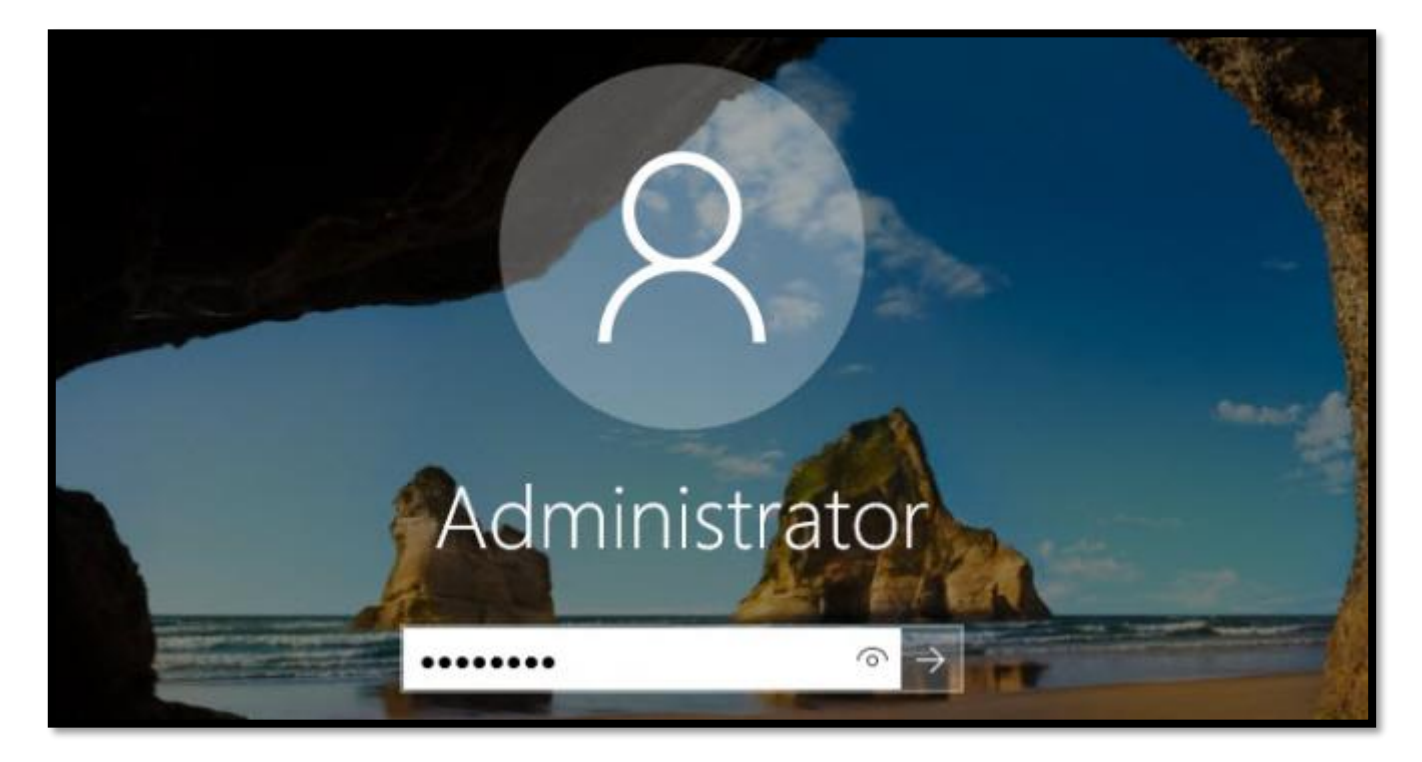

# Please note: - After the test, repeat the steps above and reset your preferred language.